## マイナポータル申請画面までの流れ

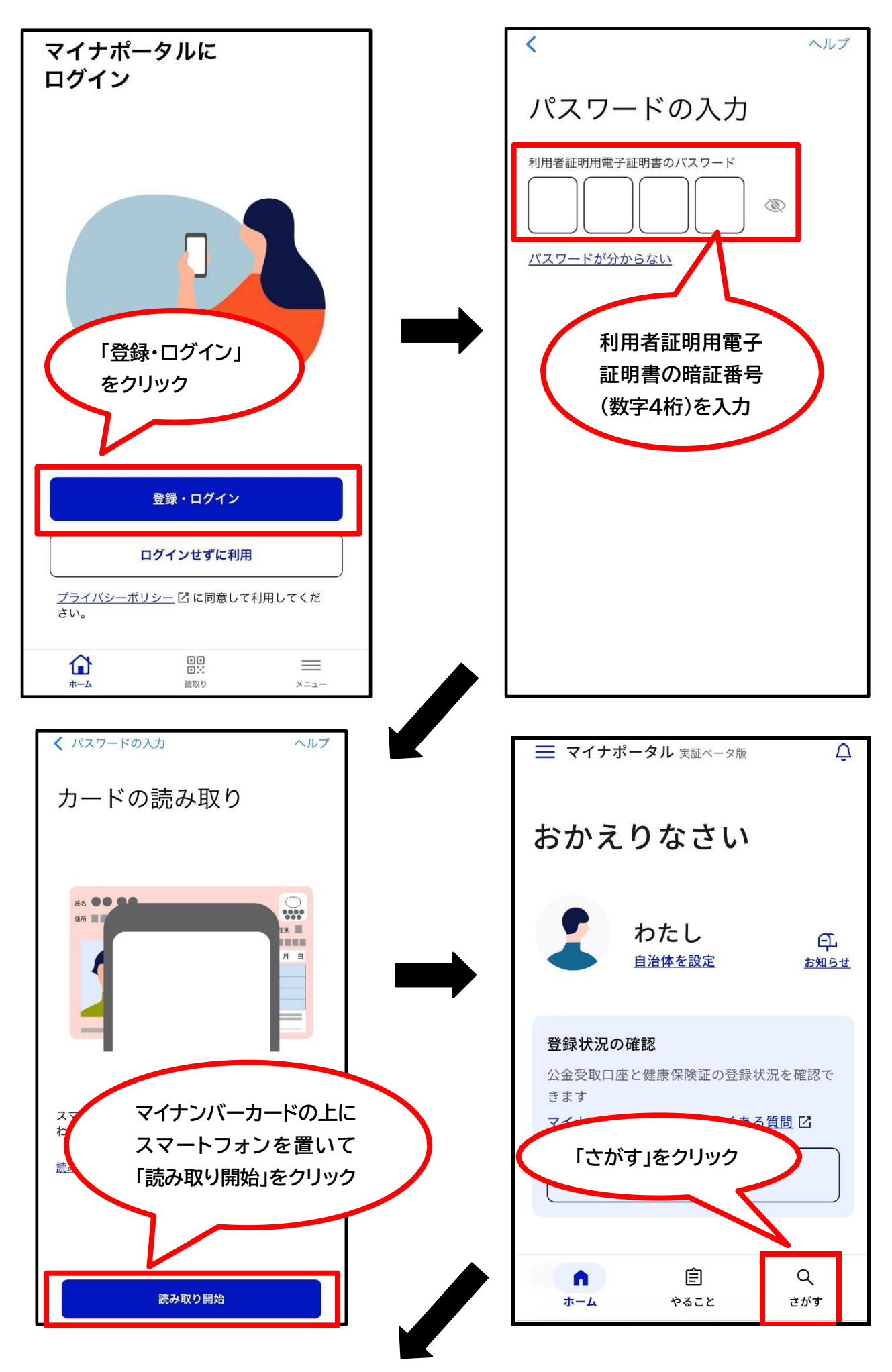

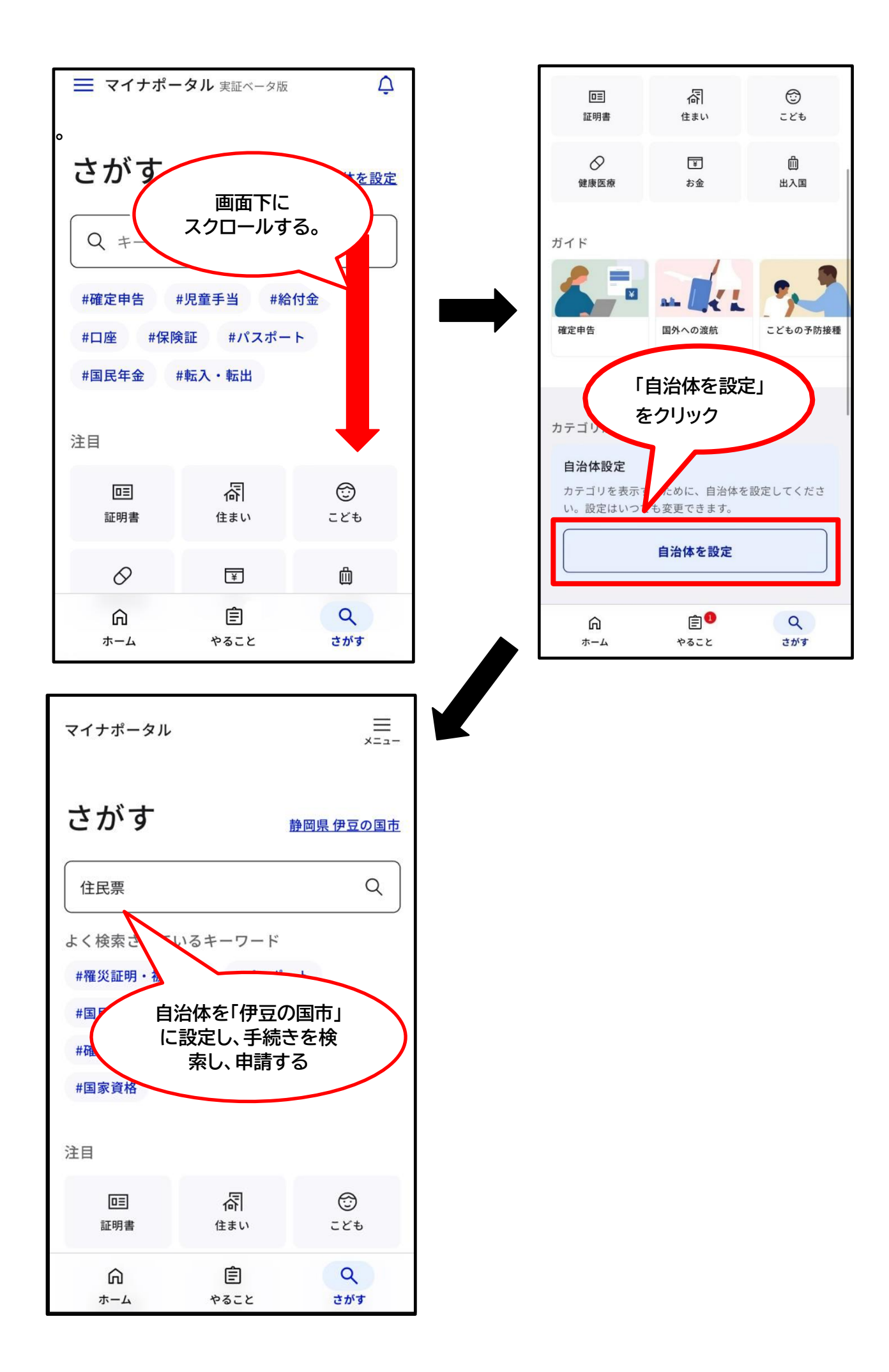